## OP25B (迷惑メール対策)

## Outlook Express 設定変更マニュアル

1、Outlook Express を立ち上げ、上のメニューバーから、【ツール】 【アカウント】 を 選びます。

| 🧐 受信トレイ - Outlook Expres                                                                                                    | s - 新規                              |      |
|----------------------------------------------------------------------------------------------------|-------------------------------------|------|
| · ファイル(E) 編集(E) 表示(V)                                                                                                    | yール① メッセージ(M) ヘルプ(H)<br>送受(=3) ・    | **   |
| メールの作成 返信 全                                                                                                    | 9へ(同規L <u>)</u><br>アドレス<br>ビジ信 アドレス |      |
| ◎受信トレイ                                                                                                    | 送信者をアドレス帳(に追加する(D)                  | 新規   |
| フォルタ ×<br>「3 Outlook Express _                                                                                                    | メッセージルール(B)                         | 受信日時 |
| <ul> <li>□ (○) ローカル フォルダ</li> <li>□ (○) 受信トレイ</li> <li>□ (○) 送信トレイ</li> <li>□ (○) 送信済みアイテム</li> <li>□ (○) 削除済みアイテム</li> <li>□ (○) 下書き</li> </ul> | アカウント(A)…<br>オ <del>ブジェン(</del> Q)… |      |
|                                                                                                    | <                                   | >    |
|                                                                                                    | 送信者: 宛先:<br>件名:                     |      |
| 連絡先( <u>C</u> ) ▼ ×<br>表示する連絡先がありません。「連絡先]<br>をクリックすると、新しい連絡先を作成しま<br>す。                                                                         | メッセージが選択されていません。                    |      |
| アカウントを構成します。                                                                                                    |                                     |      |

2、メールの【プロパティ】をクリックします。

メールの設定が複数ある場合は、【echna.ne.jp】又は【michinoku.ne.jp】のメールを選んでください。

| インターネット アカウン | ۴.             |         | ? 🛛              |
|--------------|----------------|---------|------------------|
| すべて、メール ニュー  | -ス ディレクトリ サービス |         | 追加( <u>A</u> ) ▶ |
| アカウント        | 種類             | 接続      | <u> </u>         |
| echnane.jp   | メール (既定)       | 使用可能な接続 |                  |
|              |                |         | 既定(2設定(D)        |
|              |                |         | インポート(D          |
|              |                |         | エクスポート(E)        |
|              |                |         |                  |
|              |                |         | 順番の設定(S)         |
|              |                |         | 開じる              |

3、【詳細設定】をクリックし、送信メールのポート番号を587 にします。

| 😪 echna.ne.jp のプロパティ ? 💽                     | 3              |
|----------------------------------------------|----------------|
| 全般 サーバー 接続 セキュリティ 詳細設定                       |                |
| サーバーのボート番号                                   | 送信メールのポート番号を   |
| 送信メール (SMTP)( <u>O</u> ): (587) 既定個を使用(U)    | <b>587</b> にする |
| □このサーバーはセキュリティで(保護された接続 (SSL) が必要(Q)         |                |
| 受信メール (POP3)(J): 110                         |                |
| □このサーバーはセキュリティで保護された接続 (SSL) が必要( <u>C</u> ) |                |
| サーバーのタイムアウト                                  |                |
| 短い 🐨 長い 1分                                   |                |
| 送信                                           |                |
| □ 次のサイズよりメッセージが大きい場合は分割する(B)                 |                |
| 60 🔅 KB                                      |                |
| 配信                                           |                |
| サーバーにメッセージのコピーを置く(L)                         |                |
| □ サーバーから削除する(R) 5 < ⇒ 日後                     |                |
| □ 閉J除済みアイテム]を空にしたら、サーバーから削除(M)               |                |
| OK キャンセル 適用( <u>A</u> )                      |                |

4、【サーバー】をクリックし、【このサーバーは認証が必要】にチェックを入れ、【設定】をクリ ックします。

| 😪 echna.ne.jp のプロパティ                                                                                                    | r 🔹 🔁 🔀             |  |  |  |  |
|----------------------------------------------------------------------------------------------------|---------------------|--|--|--|--|
| 全般 サーバー 接続 セ                                                                                                    | キュリティ 詳細設定          |  |  |  |  |
| サーバー情報                                                                                                    |                     |  |  |  |  |
| 受信メール サーバーの種类                                                                                                    | 頁( <u>M</u> ): POP3 |  |  |  |  |
| 受信メール (POP3)( <u>]</u> ):                                                                                                | echna ne jp         |  |  |  |  |
| 送信メール (SMTP)( <u>U</u> ):                                                                                                | echna ne jp         |  |  |  |  |
| 受信メール サーバー                                                                                                    |                     |  |  |  |  |
| アカウント名(〇):                                                                                                    | test-mail           |  |  |  |  |
| パスワード( <u>P</u> ):                                                                                                    | *****               |  |  |  |  |
| <ul> <li>✓パスワードを保存する(W)</li> <li>●セキュリティで保護されたパスワード認証でログオンする(S)</li> <li>送信メール サーバー</li> <li>✓このサーバーは認証が必要(V)</li> </ul> |                     |  |  |  |  |
|                                                                                                    | OK キャンセル 適用(A)      |  |  |  |  |

5、【受信メールサーバーと同じ設定を使用する】にチェックを入れます。

| 送信メール サーパー ?                                | ×   |
|---------------------------------------------|-----|
| ログオン情報                                      | - 1 |
| アカウント名(©):<br>パスワード(P):                     |     |
| パスワードを保存する(W) セキュリティで保護されたパスワード認証でログオンする(S) |     |
| OK キャンセル                                    | ]   |

6、設定が済みましたら、【OK】でウィンドウを閉じてください。